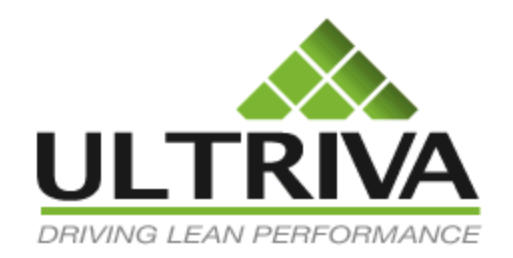

# Ultriva 7.6 and Higher Setting up the Supplier Calendar

# **Reference Guide**

### **Table of Contents**

(Click to follow link)

| Navigate to the Supplier Calendar      |   |
|----------------------------------------|---|
| Add a Holiday - Observed Holiday List  |   |
| Add a Range of Dates to the Calendar   | 6 |
| Edit a Calendar Description            |   |
| Delete a Holiday                       |   |
| Business Calendar View                 |   |
| Add a Holiday in the Business Calendar |   |
| Turn a Non-Work Day into a Work Day    |   |

#### Navigate to the Supplier Calendar

Important – The Calendar must be up to date with all Holidays as this prevents the calculated Ship Date from being on a holiday/non-working day. Follow the instructions below to make sure that the calendar is up to date.

To navigate to the "Supplier Calendar", Click on "Admin"

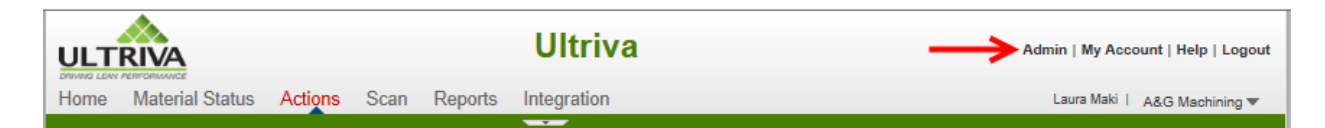

Click on "Calendar"

| Admi   | n                                                                                     |                                                                                      |
|--------|---------------------------------------------------------------------------------------|--------------------------------------------------------------------------------------|
| &&<br> | User<br>Add, manage and view users, reset passwords and update roles<br>Supplier Item | Calendar Calendar, update the calendar to mark all dates that the business is closed |

The "**Observed Holidays**" screen appears with a **list of all holidays** that have been entered into the system.

| 2014 Holiday List for A&G Machining |             |                            | How do I?   |
|-------------------------------------|-------------|----------------------------|-------------|
| Go to Current Year                  |             | 260 Non-Working<br>Working | 9 -         |
| 🚔 Add 🛛 Add Range 🥒 Edit 🛛 🎇 Delete |             | 105                        |             |
| Observed Holidays Business Calendar | _           |                            |             |
| Date                                | Description |                            |             |
| 01/24/2014                          | Inventory   |                            |             |
| Sorted by: Date                     |             |                            | 1 to 1 of 1 |

If you came from another page, click on the link below to return to your previous page.

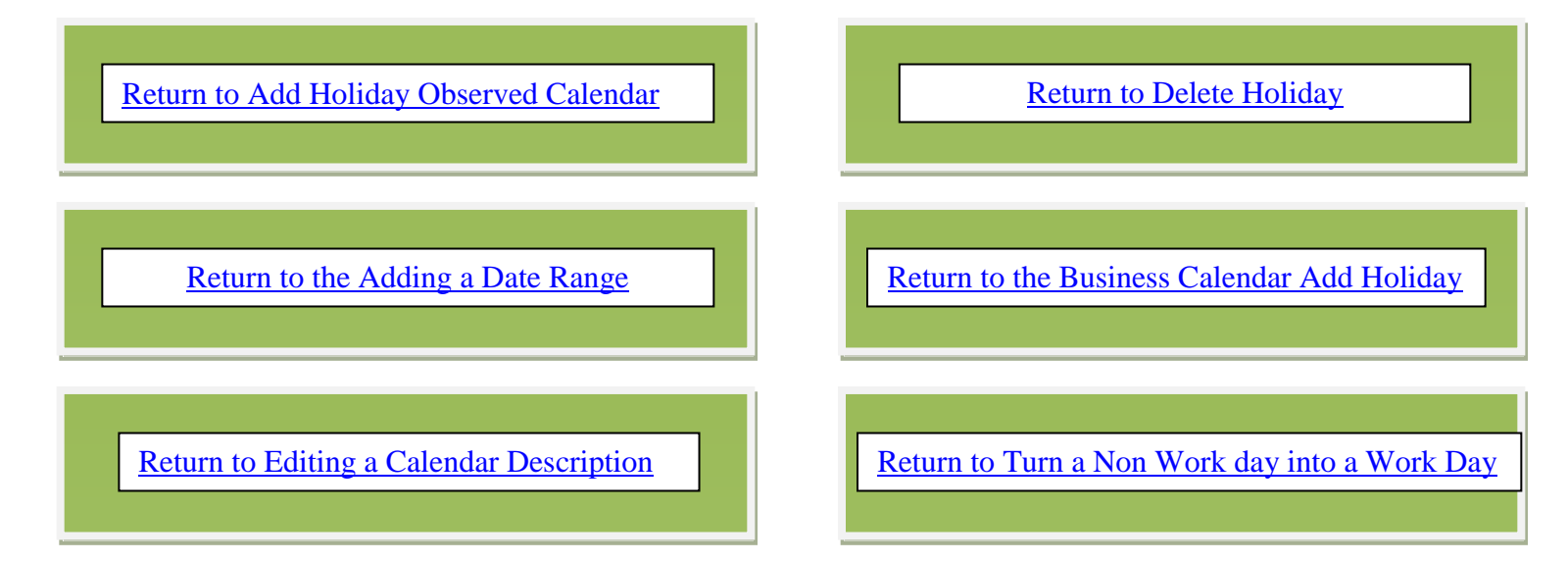

#### Add a Holiday - Observed Holiday List

To "Add a Holiday", you must be logged in to the "Supplier Calendar". If you have not already navigated to the "Supplier Calendar", Select "Admin", Select "Calendar".

For more detailed instructions on navigating to the Supplier Calendar, click on the link below.

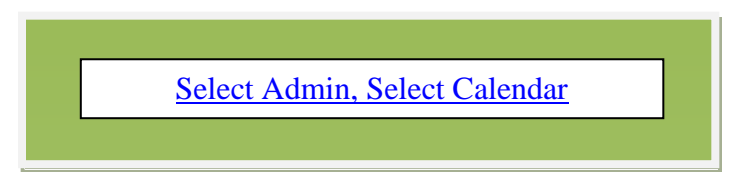

To Add a Holiday, click on the "Add" button.

| 2014 Holiday List for A&G Machining | How do i?       |
|-------------------------------------|-----------------|
| Go to Current Year                  | 260 Non-Working |
| Add Add Range / Edit Edit           |                 |
| Observed Holidays Business Calendar | _               |

**Click** in the" **Holiday Date**" field and a calendar will appear. **Click** on the "**Date**" for the holiday.

|     |                                 |                                                                                                    |                                                                                                    |                                                                                                    |                                                                                                    |                                                                                                    | * Description:                                                                                                    |                                                                                                    | ?                                                                                                    |
|-----|---------------------------------|----------------------------------------------------------------------------------------------------|----------------------------------------------------------------------------------------------------|----------------------------------------------------------------------------------------------------|----------------------------------------------------------------------------------------------------|----------------------------------------------------------------------------------------------------|----------------------------------------------------------------------------------------------------|----------------------------------------------------------------------------------------------------|----------------------------------------------------------------------------------------------------|
| •   |                                 | Jan                                                                                                    | uary 2                                                                                                    | 014                                                                                                    |                                                                                                    | •                                                                                                    |                                                                                                    |                                                                                                    |                                                                                                    |
| Sun | Mon                             | Tue                                                                                                    | Wed                                                                                                    | Thu                                                                                                    | Fri                                                                                                    | Sat                                                                                                    |                                                                                                    |                                                                                                    |                                                                                                    |
|     |                                 |                                                                                                    | 1                                                                                                    | 2                                                                                                    | 3                                                                                                    | 4                                                                                                    |                                                                                                    | Sav                                                                                                    | el» XI                                                                                                    |
| 5   | 6                               | 7                                                                                                    | 8                                                                                                    | 9                                                                                                    | 10                                                                                                    | 11                                                                                                    |                                                                                                    |                                                                                                    |                                                                                                    |
| 12  | 13                              | 14                                                                                                    | 15                                                                                                    | 16                                                                                                    | 17                                                                                                    | 18                                                                                                    |                                                                                                    |                                                                                                    |                                                                                                    |
| 19  | 20                              | 21                                                                                                    | 22                                                                                                    | 23                                                                                                    | 24                                                                                                    | 25                                                                                                    |                                                                                                    |                                                                                                    |                                                                                                    |
| 26  | 27                              | 28                                                                                                    | 29                                                                                                    | 30                                                                                                    | 31                                                                                                    |                                                                                                    |                                                                                                    |                                                                                                    |                                                                                                    |
|     | 4<br>Sun<br>5<br>12<br>19<br>26 | Image: second second | Image: symbol of the symbol of the | January 2           Sun         Mon         Tue         Wed           5         6         7         8           12         13         14         15           19         20         21         22           26         27         28         29 | Image: symbol with the symbol with the symbol withe symbol with the symbol with the symbol with the sym | Image: symbol with the symbol with the symbol withe symbol with the symbol with the symbol with the sym | Image: style style | Image: style         Image: style         Image: style <tt>Image: style         <tt>Image: style&lt;</tt></tt> | Image: start of the start of the start |

The date will now appear. **Enter** the "**Description**" of the holiday and **click** on the "**Save**" button.

| Create New H     | loliday for A&G Ma | chining |                |                   | How do I?           |
|------------------|--------------------|---------|----------------|-------------------|---------------------|
| * Holiday Date : | 01/31/2014         | 8       | * Description: | Supplier Shutdown | ×                   |
| * Required field |                    |         |                |                   | Save   » X   Cancel |

The Holiday has now been added successfully.

| 2014 Holiday List for A&G Machining                                                           |                   | 🎯 How do I                 |
|-----------------------------------------------------------------------------------------------|-------------------|----------------------------|
| Holiday 1/31/2014 added successfully                                                          |                   |                            |
| Q014     Go to Current Year       Image     Image       Image     Image       Image     Image |                   | 259<br>106 Non-Working 9 - |
| Observed Holidays Business Calendar                                                           |                   |                            |
| Date 🔺                                                                                        | Description ∇     |                            |
| 01/24/2014                                                                                    | Inventory         |                            |
| 01/31/2014                                                                                    | Supplier Shutdown |                            |
| Sorted by: Date                                                                               |                   | 1 to 2 of                  |

#### Add a Range of Dates to the Calendar

To "Add a Range of Dates", you must be logged in to the "Supplier Calendar". If you have not already navigated to the "Supplier Calendar", Select "Admin", Select "Calendar".

For more detailed instructions on navigating to the Supplier Calendar, click on the link below.

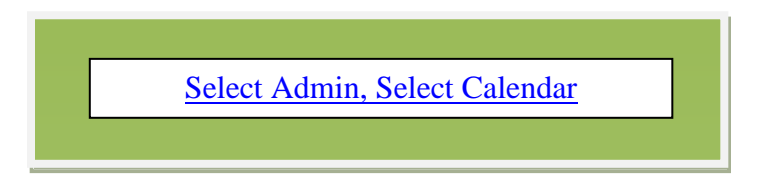

To "Add a Range of Dates", click on the "Add Range" button.

|                                                                                                    | Ultriva 7.5   | Admin   My Account   Help   Logout |
|----------------------------------------------------------------------------------------------------|---------------|------------------------------------|
| Home Material Status Actions Scan Reports                                                                                                    | Integration   | Laura Maki   LJM Machining S 🔻     |
| Admin ) Calendar                                                                                                    |               | 💗 Favorites                        |
| 2013 Holiday List for LJM Machining Su                                                                                                    | upplies       | (2) How do I?                      |
| Image: Contract of the second second seco |               | Holidays<br>Working                |
| Observed Holidays Business Calendar                                                                                                    | -             |                                    |
| Date 🔺                                                                                                    | Description ▽ |                                    |

Click on a "predefined date range" or select your own by clicking on "Date Range"

| Create New Holiday Range for A&G Machining |                  |         |                |                       |  |  |  |
|--------------------------------------------|------------------|---------|----------------|-----------------------|--|--|--|
| * Date Range :                             | 7                | ?       | * Description: |                       |  |  |  |
|                                            | Tomorrow         |         |                |                       |  |  |  |
| * Required field                           | Next 2 Days      | Press 1 |                |                       |  |  |  |
|                                            | Next 3 Days      |         |                | Save   // X   Califer |  |  |  |
|                                            | Next 4 Days      |         |                |                       |  |  |  |
|                                            | Next 5 Days      |         |                |                       |  |  |  |
|                                            | Rest of the Week |         |                |                       |  |  |  |
|                                            | Date Range 🗲 🗕   | _       |                |                       |  |  |  |

When entering a "Date Range", click on the start date in the "Start Date" calendar (Left Side), click on an end date on the "End Date" Calendar (Right Side). Click on the "Done" button to select the range.

| Create New Holiday Range for A&G Machining |                  |       |      |     |        |     |      |        |       |      |     |        |     |     |      |       |           |
|--------------------------------------------|------------------|-------|------|-----|--------|-----|------|--------|-------|------|-----|--------|-----|-----|------|-------|-----------|
| * Date Range :                             |                  |       | ?    |     |        | -   | Desc | iption |       |      |     |        |     |     |      | ?     |           |
|                                            | Tomorrow         | Start | Date |     |        |     |      |        | End [ | Date |     |        |     |     |      |       |           |
| <ul> <li>Required field</li> </ul>         | Next 2 Days      | •     |      | Jan | uary 2 | 014 |      | •      |       |      | Jan | uary 2 | 014 |     | •    | 1.8   | X   Cano  |
|                                            | Next 3 Days      | Sun   | Mon  | Tue | Wed    | Thu | Fri  | Sat    | Sun   | Mon  | Tue | Wed    | Thu | Fri | Sat  | 1 1 1 | X   Callo |
|                                            | Next 4 Days      |       |      |     | 1      | 2   | 3    | 4      |       |      |     | 1      | 2   | 3   | 4    | _     |           |
|                                            | Next 5 Days      | 5     | 6    | 7   | 8      | 9   | 10   | 11     | 5     | 6    | 7   | 8      | 9   | 10  | 11   |       |           |
|                                            | Rest of the Week | 12    | 13   | 14  | 15     | 16  | 17   | 18     | 12    | 13   | 14  | 15     | 16  | 17  | 18   |       |           |
|                                            | Date Range       | 19    | 20   | 21  | 22     | 23  | 24   | 25     | 19    | 20   | 21  | 22     | 23  | 24  | 25   |       |           |
|                                            |                  | 28    | 27   | 28  | 29     | 30  | 31   |        | 26    | 27   | 28  | 29     | 30  | 31  |      |       |           |
|                                            |                  | 7     |      |     |        |     |      |        |       |      |     | 7      |     |     |      |       |           |
|                                            |                  |       |      |     |        |     |      |        |       |      |     |        |     |     | Done | ¥     | _         |

Add the "Description" then click on the "Save" button.

| Create New Holiday Range for A&G Machining |                         |   |              |                   |                     |  |  |
|--------------------------------------------|-------------------------|---|--------------|-------------------|---------------------|--|--|
| * Date Range :                             | 01/27/2014-01/30/2014 🕊 | 2 | Description: | Supplier Shutdown | ×                   |  |  |
| * Required field                           |                         |   |              |                   | Save   * X   Cancel |  |  |

The "Holiday Range" has been added successfully.

| 2014 Holiday List for A&G Machining |                   | e) How do l? |
|-------------------------------------|-------------------|--------------|
| Holiday Range added successfully    |                   |              |
| 2014         Go to Current Year     |                   | Non-Working  |
| 🚑 Add 🛛 Add Range 🥒 Edit 🛛 🌋 Delete |                   | Working      |
| Observed Holidays Business Calendar |                   |              |
| Date 🔺                              | Description ∇     |              |
| 01/24/2014                          | Inventory         |              |
| 01/27/2014                          | Supplier Shutdown |              |
| 01/28/2014                          | Supplier Shutdown |              |
| 01/29/2014                          | Supplier Shutdown |              |
| 01/30/2014                          | Supplier Shutdown |              |
| 01/31/2014                          | Supplier Shutdown |              |

#### Edit a Calendar Description

To "**Edit a Calendar Description**", you must be logged in to the "**Supplier Calendar**". If you have not already navigated to the "**Supplier Calendar**", **Select** "**Admin**", **Select** "**Calendar**".

For more detailed instructions on navigating to the Supplier Calendar, click on the link below.

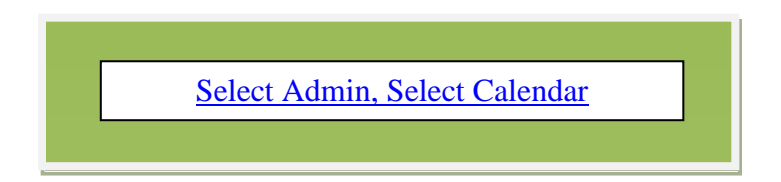

To "Edit a Calendar Description", click on the "Date" to edit and the line will highlight. Click on the "Edit" button.

| 2014 Holiday List for A&G Machining                                                                                                    | When the second second seco |
|----------------------------------------------------------------------------------------------------|----------------------------------------------------------------------------------------------------|
| Image: Contract of the second second seco | 255 Non-Werking P -                                                                                                    |
| Observed Holidays Business Calendar                                                                                                    | _                                                                                                    |
| Date 🛦                                                                                                    | Description V                                                                                                    |
| 01/24/2014                                                                                                    | Inventory                                                                                                    |
| 01/27/2014                                                                                                    | Supplier Shutdown                                                                                                    |
| 01/28/2014                                                                                                    | Supplier Shutdown                                                                                                    |
| 01/29/2014                                                                                                    | Supplier Shutdown                                                                                                    |
| 01/30/2014                                                                                                    | Supplier Shutdown                                                                                                    |
| 01/31/2014                                                                                                    | Supplier Shutdown                                                                                                    |

Add a new "Description" then click on the "Save" button.

| Modify Holiday   | for: A&G Machini | ng           |                  |   | How do I?           |
|------------------|------------------|--------------|------------------|---|---------------------|
| * Holiday Date : | 01/24/2014       | Description: | Supplier Holiday |   |                     |
| * Required field |                  |              |                  | 5 | Save   * X   Cancel |

| 2014 Holiday List for A&G Machining                                         |                   |                    | (2) How do I? |
|-----------------------------------------------------------------------------|-------------------|--------------------|---------------|
| Holiday 1/24/2014 modified Successfully                                     |                   |                    |               |
| 4     2014     Go to Current Year       Image     Image     Image     Image |                   | 255<br>110 Working | 9 -           |
| Observed Holidays Business Calendar                                         |                   |                    |               |
| Date 🔺                                                                      | Description V     |                    |               |
| 01/24/2014                                                                  | Supplier Holiday  |                    |               |
| 01/27/2014                                                                  | Supplier Shutdown |                    |               |

The Description has been modified successfully from "Inventory" to "Supplier Holiday".

## Delete a Holiday

To "Delete a Holiday", you must be logged in to the "Supplier Calendar". If you have not already navigated to the "Supplier Calendar", Select "Admin", Select "Calendar".

For more detailed instructions on navigating to the Supplier Calendar, click on the link below.

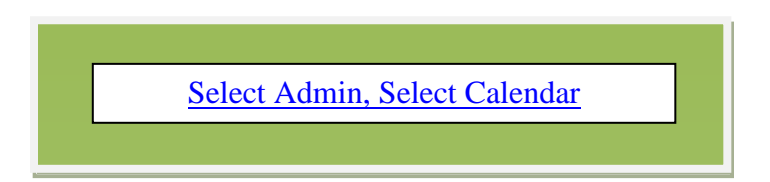

To "Delete a Holiday", select the "Date" to delete. Click on the "Delete" button.

| 2014 Holiday List for A&G Machining                                          |                   | Wow do 12                  |
|------------------------------------------------------------------------------|-------------------|----------------------------|
| Holiday 1/24/2014 modified Successfully                                      |                   |                            |
| 2014      Go to Current Year     Add Add Range      Edit      Edit      Edit |                   | 255<br>110 Non-Working 9 - |
| Observed Holidays Business Calendar                                          |                   |                            |
| Date 🔺                                                                       | Description ∇     |                            |
| 01/24/2014                                                                   | Supplier Holiday  |                            |
| 01/27/2014                                                                   | Supplier Shutdown |                            |
| 01/28/2014                                                                   | Supplier Shutdown |                            |
| 01/29/2014                                                                   | Supplier Shutdown |                            |
| 01/30/2014                                                                   | Supplier Shutdown |                            |
| 01/31/2014                                                                   | Supplier Shutdown |                            |

Click on the "Yes" button.

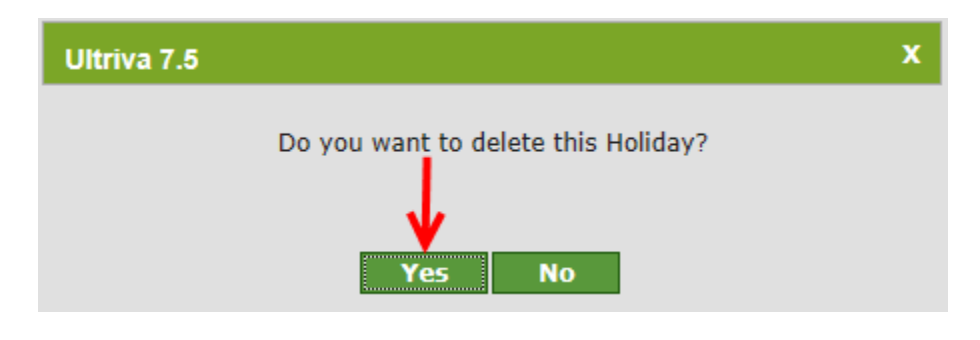

| 2014 Holiday List for A&G Machinir     | ıg                | How do I?           |
|----------------------------------------|-------------------|---------------------|
| Holiday 1/27/2014 deleted Successfully | -                 |                     |
| Go to Current Year                     |                   | 256 Non-Working 9 - |
| 📫 Add Add Range 🥖 Edit 🗶 Delete        |                   | 109                 |
| Observed Holidays Business Calendar    |                   |                     |
| Date 🔺                                 | Description ∇     |                     |
| 01/24/2014                             | Supplier Holiday  |                     |
| 01/28/2014                             | Supplier Shutdown |                     |
| 01/29/2014                             | Supplier Shutdown |                     |
| 01/30/2014                             | Supplier Shutdown |                     |
| 01/31/2014                             | Supplier Shutdown |                     |

The holiday has been removed from the list and has been deleted successfully

#### **Business Calendar View**

Important – The Calendar must be up to date with all Holidays as this prevents the calculated Ship Date from being on a holiday/non-working day. Follow the instructions below to make sure that the calendar is up to date.

To view the "Business Calendar", you must be logged in to the "Supplier Calendar". If you have not already navigated to the "Supplier Calendar", Select "Admin", Select "Calendar".

For more detailed instructions on navigating to the Supplier Calendar, click on the link below.

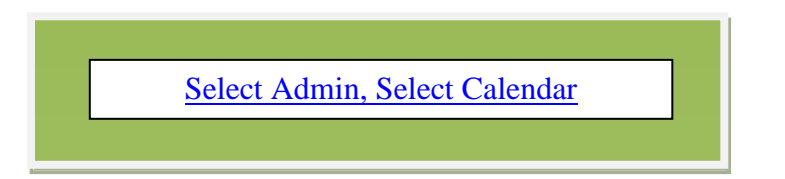

To "View the Business Calendar", click on the "Business Calendar" tab.

| 2014 Holiday List for A&G Machining | How do 1?           |
|-------------------------------------|---------------------|
| Go to Current Year                  | 256 Non-Working 9 - |
| 🚔 Add Add Range 🧪 Edit 💢 Delete     | 109                 |
| Observed Holidays Business Calendar | _                   |

The **calendar** screen **appears**. All of the "**Holidays**" dates are filled in **pink**. All "**Non-Work**" days will appear in **red** font.

| 2014 Cale    | nda                          | ar fo | or A  | \&G    | ; M    | acł   | nini      | ing |     |     |      |     |     |     |     |     |     |      |     |     |     |     |           |     |       |              |               |     | How do I?  |
|--------------|------------------------------|-------|-------|--------|--------|-------|-----------|-----|-----|-----|------|-----|-----|-----|-----|-----|-----|------|-----|-----|-----|-----|-----------|-----|-------|--------------|---------------|-----|------------|
| 2014         | ] [                          | Go to | Curre | ent Ye | ar     |       |           |     |     |     |      |     |     |     |     |     |     |      |     |     |     |     | 256<br>10 | 9   |       | Non-<br>Worl | -Work<br>king | ing | <u>۶ –</u> |
| Observed Hol | days                         |       | Bu    | siness | s Cale | endar |           |     |     |     |      |     |     |     |     |     |     |      | _   | -   |     |     |           |     |       |              |               |     |            |
|              | January February March April |       |       |        |        |       |           |     |     |     |      |     |     |     |     |     |     |      |     |     |     |     |           |     |       |              |               |     |            |
|              | Sun                          | Mon   | Tue   | Wed    | Thu    | Fri   | Sat       | our | Mon | Tue | Wed  | Thu | Fri | Sat | Sun | Mon | Tue | Wed  | Thu | Fri | Sat | Sun | Mon       | Tue | Wed   | Thu          | Fri           | Sat |            |
|              |                              |       |       | 1      | 2      | 3     | 4         |     |     |     |      |     |     | 1   |     |     |     |      |     |     | 1   |     |           | 1   | 2     | 3            | 4             | 5   |            |
|              | 5                            | 6     | 7     | 8      | 9      | 10    | 11        | 2   | 3   | 4   | 5    | 6   | 7   | 8   | 2   | 3   | 4   | 5    | 6   | 7   | 8   | 6   | 7         | 8   | 9     | 10           | 11            | 12  |            |
|              | 12                           | 13    | 14    | 15     | 16     | 17    | 18        | 9   | 10  | 11  | 12   | 13  | 14  | 15  | 9   | 10  | 11  | 12   | 13  | 14  | 15  | 13  | 14        | 15  | 16    | 17           | 18            | 19  |            |
|              | 19                           | 20    | 21    | 22     | 23     | 24    | 25        | 16  | 17  | 18  | 19   | 20  | 21  | 22  | 16  | 17  | 18  | 19   | 20  | 21  | 22  | 20  | 21        | 22  | 23    | 24           | 25            | 26  |            |
|              | 28                           | 27    | 28    | 29     | 30     | 31    | $\square$ | 23  | 24  | 25  | 26   | 27  | 28  |     | 23  | 24  | 25  | 26   | 27  | 28  | 29  | 27  | 28        | 29  | 30    |              |               |     |            |
|              |                              | 7     | 1     |        |        |       | $\square$ |     |     |     |      |     |     |     | 30  | 31  |     |      |     |     |     |     |           |     |       |              |               |     |            |
|              | -                            |       | ·     |        |        |       |           |     | 1   |     | 1    |     |     |     | _   | 1   |     |      |     |     |     |     |           |     |       | 1            |               |     |            |
|              |                              |       |       | May    |        |       |           |     |     |     | June |     |     |     |     |     |     | July |     |     |     |     |           | Α   | ugust |              |               |     |            |

#### Add a Holiday in the Business Calendar

To "Add a Holiday" in the "Business Calendar", you must be logged in to the "Supplier Calendar". If you have not already navigated to the "Supplier Calendar", Select "Admin", Select "Calendar".

For more detailed instructions on navigating to the Supplier Calendar, click on the link below.

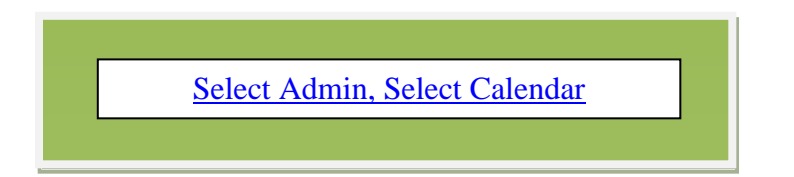

To "Add a Holiday" in the "Business Calendar", click on the "Calendar Date" of the holiday

| 2014 Cale     | nda  | ır fo | or A  | &G     | 5 M    | acł   | nini | ng  |     |     |       |     |     |     |     |     |     |       |     |     |     |     |          |     |       |              |      |     | How do I? |
|---------------|------|-------|-------|--------|--------|-------|------|-----|-----|-----|-------|-----|-----|-----|-----|-----|-----|-------|-----|-----|-----|-----|----------|-----|-------|--------------|------|-----|-----------|
| 2014          | ]    | Go to | Curre | ent Ye | ar     |       |      |     |     |     |       |     |     |     |     |     |     |       |     |     |     | (   | 56<br>10 | 9   |       | Non-<br>Work | Work | ing | 9 -       |
| Observed Holi | days |       | Bu    | sines  | s Cale | endar | l    |     |     |     |       |     |     |     |     |     |     |       | _   |     |     |     |          |     |       |              |      |     |           |
|               |      |       | Ji    | anuary | ,      |       |      | _   |     | Fe  | bruan | ,   |     | _   | _   |     | N   | March |     |     |     | _   |          |     | April |              |      | _   |           |
|               | Sun  | Mon   | Tue   | Wed    | Thu    | Fri   | Sat  | Sun | Mon | Tue | Wed   | Thu | Fri | Sat | Sun | Mon | Tue | Wed   | Thu | Fri | Sat | Sun | Mon      | Tue | Wed   | Thu          | Fri  | Sat |           |
|               |      |       |       | 1      | 2      | 3     | 4    |     |     |     |       |     |     | 1   |     |     |     |       |     |     | 1   |     |          | 1   | 2     | 3            | 4    | 5   |           |
|               | 5    | 6     | 7     | 8      | 9      | 10    | 11   | 2   | 3   | 4   | 5     | 6   | 7   | 8   | 2   | 3   | 4   | 5     | 6   | 7   | 8   | 6   | 7        | 8   | 9     | 10           | 11   | 12  |           |
|               | 12   | 13    | 14    | 15     | 16     | 17    | 18   | 9   | 10  | 11  | 12    | 13  | 14  | 15  | 9   | 10  | 11  | 12    | 13  | 14  | 15  | 13  | 14       | 15  | 16    | 17           | 18   | 19  |           |
|               | 19   | 20    | 1     | 22     | 23     | 24    | 25   | 16  | 17  | 18  | 19    | 20  | 21  | 22  | 16  | 17  | 18  | 19    | 20  | 21  | 22  | 20  | 21       | 22  | 23    | 24           | 25   | 26  |           |
|               | 28   | 27    | 28    | 29     | 30     | 31    |      | 23  | 24  | 25  | 26    | 27  | 28  |     | 23  | 24  | 25  | 26    | 27  | 28  | 29  | 27  | 28       | 29  | 30    |              |      |     |           |
|               |      |       |       |        |        |       |      |     |     |     |       |     |     |     | 30  | 31  |     |       |     |     |     |     |          |     |       |              |      |     |           |

The date appears. Enter the "Description" of the holiday. Click on the "Save" button

| Create New I     | Holiday for A&G Mad | chining |                    |                | How do I?         |
|------------------|---------------------|---------|--------------------|----------------|-------------------|
| * Holiday Date : | 01/27/2014          | ?       | * Description: Sup | plier Shutdown | 2                 |
| * Required field |                     |         |                    | Sa             | ve   » X   Cancel |

The **holidays appear** on the Calendar. All "**Holiday**" days are filled in **pink** and the date font has turned **red**.

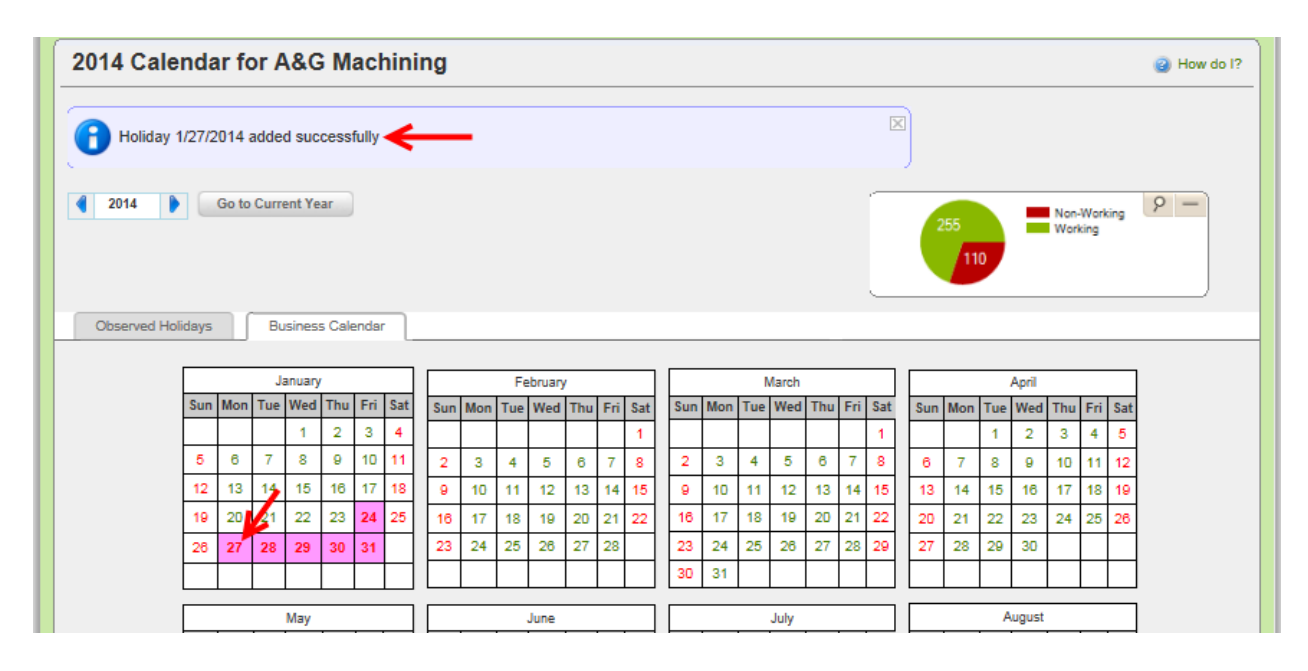

#### Turn a Non-Work Day into a Work Day

Quick Tip – All non-Working days are in **Red** font. All Saturdays and Sundays by default, are a non-working day.

To change a "**Non-Work Day**" into a "**Work Day**", you must be logged in to the "**Supplier Calendar**". If you have not already navigated to the "**Supplier Calendar**", **Select "Admin**", **Select "Calendar**".

For more detailed instructions on navigating to the Supplier Calendar, click on the link below.

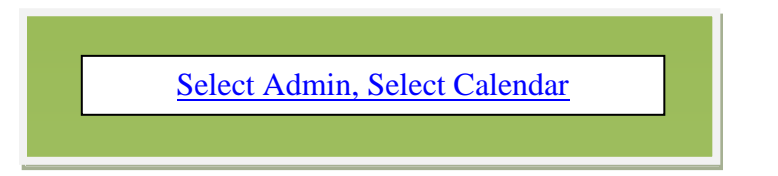

To change a "Non-Work Day" into a "Work Day", click on the "Date" chosen for this action

| 2014 Calen          | Ida  | r fo  | or A  | &G     | 6 M          | acl   | hini | ng  |     |     |        |     |     |     |     |     |     |         |     |     |     |     |     |     |       |              |               |     | How do |
|---------------------|------|-------|-------|--------|--------------|-------|------|-----|-----|-----|--------|-----|-----|-----|-----|-----|-----|---------|-----|-----|-----|-----|-----|-----|-------|--------------|---------------|-----|--------|
| Holiday 1/2         | 27/2 | 014 a | addeo | d suc  | cess         | fully |      |     |     |     |        |     |     |     |     |     |     |         |     |     | ×   | )   |     |     |       |              |               |     |        |
| 2014 Doserved Holid | ays  | Go to | Curre | ent Ye | ar<br>s Cale | enda  | r    |     |     |     |        |     |     |     |     |     |     |         |     |     | _   |     | 255 | 0   | -     | Non-<br>Worl | -Work<br>king | ing | 9 -    |
| Γ                   |      |       | Ja    | anuary | ,            |       |      |     |     | Fe  | bruary | ,   |     |     |     |     | N   | Aarch   |     |     |     |     |     |     | April |              |               |     |        |
|                     | Sun  | Mon   | Tue   | Wed    | Thu          | Fri   | Sat  | Sun | Mon | Tue | Wed    | Thu | Fri | Sat | Sur | Mon | Tue | Wed     | Thu | Fri | Sat | Sun | Mon | Tue | Wed   | Thu          | Fri           | Sat |        |
|                     |      |       |       | 1      | 2            | 3     | 4    |     |     |     |        |     |     | 1   |     |     |     |         |     |     | 1   |     |     | 1   | 2     | 3            | 4             | 5   |        |
|                     | 5    | 6     | 7     | 8      | 9            | 10    | 11   | 2   | 3   | 4   | 5      | 6   | 7   | 8   | 2   | 3   | 4   | 5       | 6   | 7   | 8   | 6   | 7   | 8   | 9     | 10           | 11            | 12  |        |
|                     | 12   | 13    | 14    | 15     | 16           | 17    | 18   | 9   | 10  | 11  | 12     | 13  | 14  | 15  | 9   | 10  | 11  | 12      | 13  | 14  | 15  | 13  | 14  | 15  | 16    | 17           | 18            | 19  |        |
|                     | 19   | 20    | 21    | 22     | 23           | 24    | 25   | 16  | 17  | 18  | 19     | 20  | 21  | 22  | 16  | 17  | 18  | 19      | 20  | 21  | 22  | 20  | 21  | 22  | 23    | 24           | 25            | 26  |        |
|                     | 28   | 27    | 28    | 29     | 30           | 31    |      | 23  | 24  | 25  | 26     | 27  | 28  |     | 23  | 24  | 25  | 26      | 27  | 28  | 29  | 27  | 28  | 29  | 30    |              |               |     |        |
|                     |      |       |       |        |              |       | H    |     |     |     |        |     |     |     | 30  | 31  |     |         |     |     |     |     |     |     |       |              |               |     |        |
|                     |      |       |       |        |              |       |      |     |     |     | lune   |     |     |     |     | •   |     | h de la |     |     | _   |     |     |     |       |              |               |     |        |

Click on the "Yes" button.

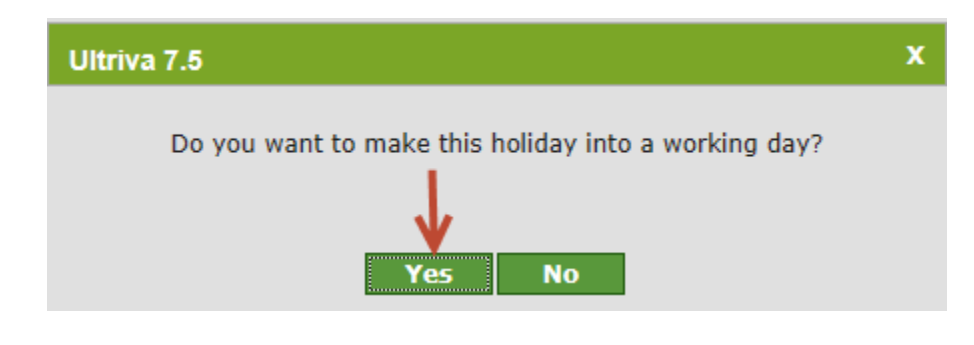

Quick Tip – When a non-work day becomes a work day, all new releases in Ultriva will use this day in the Lead Time calculation and will schedule accordingly.

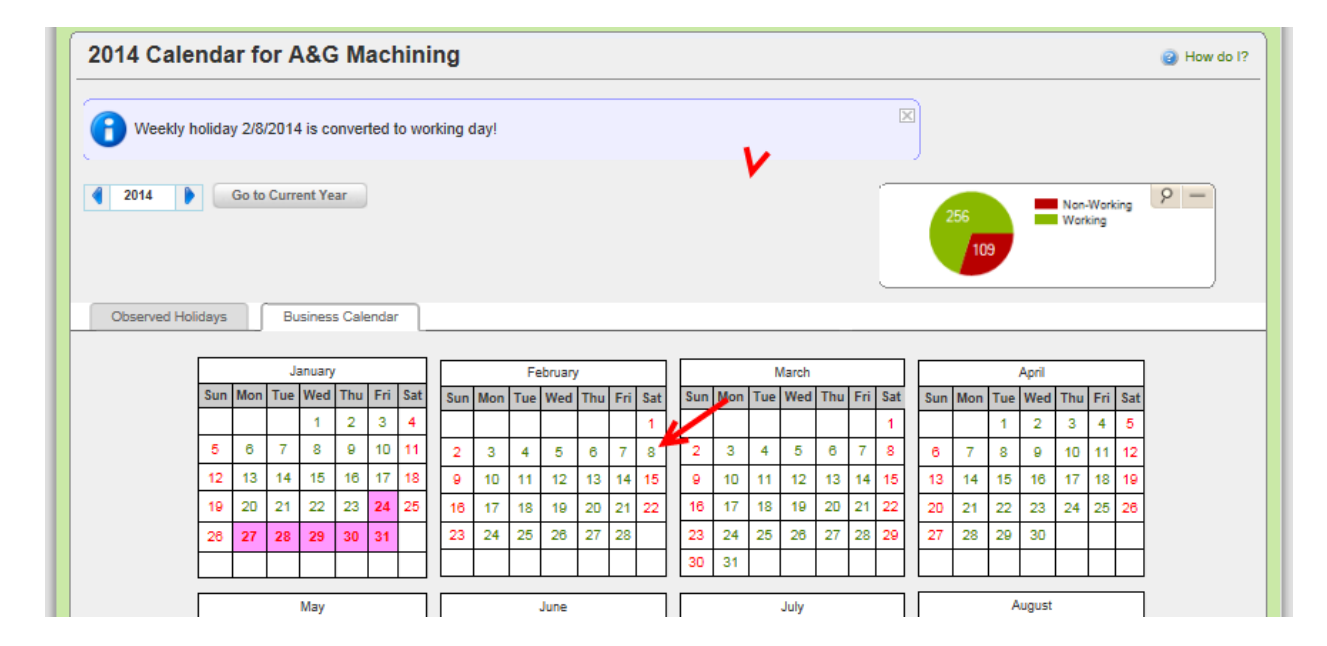

The font has now turned green and the date selected has now been converted to a work day.